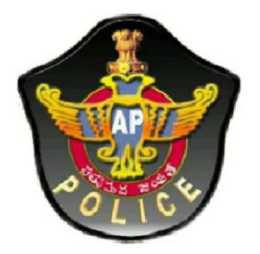

## Andhra Pradesh State Level Police Recruitment Board

## **USER GUIDE**

To fill the

**Online Application Form** 

 Read the following general Instructions carefully and select the checkboxes, then click on Submit & Continueto proceed further.

| Gen | General Instructions                                                                                                    |                                         |                                                                                                    |               |  |  |  |
|-----|----------------------------------------------------------------------------------------------------|-----------------------------------------|----------------------------------------------------------------------------------------------------|---------------|--|--|--|
|     |                                                                                                    |                                         |                                                                                                    |               |  |  |  |
|     |                                                                                                    | Post Code                               | Post Description                                                                                                    |               |  |  |  |
|     |                                                                                                    | 11                                      | SCT SI (CMI) (Men & Women)                                                                                                    |               |  |  |  |
|     |                                                                                                    | 12                                      | SCT RSI (AR) (Men & Women)                                                                                                    |               |  |  |  |
|     |                                                                                                    | 13                                      | SCT RSI (APSP) (Men)                                                                                                    |               |  |  |  |
|     |                                                                                                    | 14                                      | Deputy Jallor (Male)                                                                                                    |               |  |  |  |
|     |                                                                                                    | 15                                      | Deputy Jaller (Female)                                                                                                    |               |  |  |  |
|     |                                                                                                    | 16                                      | Station Fire Officer (Men)                                                                                                    |               |  |  |  |
|     |                                                                                                    |                                         |                                                                                                    |               |  |  |  |
| 1   | Please fill the application form after carefully reading the Notification issued vide Rc. No.216/R&T/Rect.1/2018, dt: 01.11.2018. It is mondatory to certify that the candidate has read the instructions and understood them before starting the process of submitting the application form. |                                         |                                                                                                    |               |  |  |  |
| 2   | There is a fee of Rs. 600/- (Six hundred rupees only) for OCs/ BCs: and Rs. 300/- (Three hundred rupees only) for SCs/STs: for appearing in this Exam. The fee can be paid Online through Credit/Debit Card/ Internet banking or through Mee Seva/AP Online Centers.                          |                                         |                                                                                                    |               |  |  |  |
| з   | As there are several layers of information which candidate has to submit as he goes through the process of selection, the application form will also be submitted in stages.                                                                                                    |                                         |                                                                                                    |               |  |  |  |
|     | Stage-I - Before appearing for Preliminary Written Test.                                                                                                    |                                         |                                                                                                    |               |  |  |  |
|     | Stage-II - Before appearing for Physical Measurement Test.                                                                                                    |                                         |                                                                                                    |               |  |  |  |
|     | Stage-I is totally self attesting and only 2 certificates regarding Age and Community are required to be enclosed/uploaded at this stage. Other certificates as per Notification will have to be submitted (uploaded) in Stage-II.                                                            |                                         |                                                                                                    |               |  |  |  |
|     | However, it is the responsibility of the applicant to ensure that correct information is submitted at each stage. Submission of wrong / incorrect information at                                                                                                    |                                         |                                                                                                    |               |  |  |  |
|     | any stage will result in automatic disqualification of the candidate and no further correspondence will be entertained.                                                                                                    |                                         |                                                                                                    |               |  |  |  |
| 4   | The candidate should not submit more than one A                                                                                                    | pplication for this                     | recruitment.                                                                                                    |               |  |  |  |
|     | I, Certify that I have read the Notification and I a<br>other criteria mentioned in the Notification Lunde                                                                                                    | m proceeding to<br>stake total respon   | submit this application form after having understood the eligibility and<br>askillity for submitting connect information to the best of my ability. State | (Tick # Yor)  |  |  |  |
|     | Level Police Recruitment Board, Andhra Pradesi                                                                                                    | n will have full ri                     | ghts to reject my application at any stage, if any of the information                                                                                     | (nex in res)  |  |  |  |
|     | submitted by me in this application is found to be incorrect. I also fully understand that the original documents in support of information<br>submitted by me in this application will have to be produced by me as and when called for by State Level Police Recruitment Board,             |                                         |                                                                                                    |               |  |  |  |
|     | Andhra Pradesh and failure to do so at the given date and time will result in automatic disqualification of my candidature for this recruitment.                                                                                                    |                                         |                                                                                                    |               |  |  |  |
|     | Do you meet the prescribed Physical Measurement offeria (Height and Chest for Men and Height & Weight for Women) as per Notification.                                                                                                    |                                         |                                                                                                    |               |  |  |  |
|     | As per Rule 3 (G) mentioned in Notification at Para<br>(Go through the Notification). Are you eligible for 1                                                                                                    | 1 No. 25 certain c<br>Selection / Appol | onditions for disqualification for appointment have been mentioned<br>niment 7                                                                            | (Tick If Yes) |  |  |  |
|     |                                                                                                    | Subr                                    | mit & Continue Concel                                                                                                    |               |  |  |  |

 The page will direct to "Payment Details". If Candidate is already paid through AP Online / MeeSeva / E seva select. Fill all the details and click on Submit & Continue.

| Payment Details                                                                                                    |                                                                                 |  |  |  |  |  |  |
|----------------------------------------------------------------------------------------------------|---------------------------------------------------------------------------------|--|--|--|--|--|--|
| Online Application Form for the posts of<br>SCT SI (Civil) (Men & Women)- Post Code No.11, SCT RSI (AR) (Men & Women)-Post Code No.12,<br>SCT RSI (APSP) (Men) - Post Code No. 13, SCT Deputy Jailor (Male)-Post Code No. 14,<br>Deputy Jailor (Women)-Post Code No. 15 in Prisons and Correctional Services Dept. and<br>Station Fire Officer -Post Code No. 16 in Fire & Emergency Services Dept., 2018.,<br>vide Notification No. 216/R&T/Rect.I/2018, dt:- 01.11.2018. |                                                                                 |  |  |  |  |  |  |
| ÷                                                                                                    | Select •                                                                        |  |  |  |  |  |  |
| 1                                                                                                    | Transaction ID                                                                  |  |  |  |  |  |  |
| :                                                                                                    | Candidate Name                                                                  |  |  |  |  |  |  |
| :                                                                                                    | SSC Roll No.                                                                    |  |  |  |  |  |  |
| :                                                                                                    | MobileNo                                                                        |  |  |  |  |  |  |
|                                                                                                    | Submit & Continue Cancel                                                        |  |  |  |  |  |  |
| - 0                                                                                                    |                                                                                 |  |  |  |  |  |  |
|                                                                                                    | P<br>App<br>t Cod<br>code<br>code<br>code<br>code<br>code<br>code<br>code<br>co |  |  |  |  |  |  |

## OR

3. Select the "Pay Amount Using (Debit card / Credit card / Net banking)" page will direct to the following screen. Fill all the details and click on Pay Amount.

| Pay Amount |                                                      |   |                    |  |
|------------|------------------------------------------------------|---|--------------------|--|
| 1.         | Are you a Local Candidate of Andhra<br>Pradesh?      | : | © Yes ◎ No         |  |
| 2.         | Community                                            | : | Select Community • |  |
| 03.        | Candidate Name (as per SSC or Equivalent)            | : | Candidate Name     |  |
| 04.        | Date of Birth (as per SSC or Equivalent certificate) | : |                    |  |
| 05.        | SSC or Equivalent Roll No. (Hall Ticket No.)         | : | SSC Roll No.       |  |
| 06.        | Candidate Mobile No.                                 | 1 | MobileNo           |  |
|            | Net Amount to be Paid                                | ÷ | 0                  |  |
|            |                                                      |   | Pay Amount         |  |

Note: After the successful transaction, it will direct to the following page. Note down the Transaction for future reference.

| Payment Success                                                |  |  |  |  |
|----------------------------------------------------------------|--|--|--|--|
| Transaction Status : Success                                   |  |  |  |  |
| Transaction No :                                               |  |  |  |  |
| Please note your Transaction Number for your future reference. |  |  |  |  |
| Continue to Fill the Application Form                          |  |  |  |  |

4. After successful Payment the page will direct to the, Application Form. Fill all the required details and upload the necessary certificates / documents.Click on Submit & Continue.

|                                                                                                    | STAGE - I                                            |   |           |                                                        |  |  |
|----------------------------------------------------------------------------------------------------|------------------------------------------------------|---|-----------|--------------------------------------------------------|--|--|
| Online Application Form for the posts of<br>SCT SI (Civil) (Men & Women)- Post Code No.11, SCT RSI (AR) (Men & Women)-Post Code No.12, SCT RSI (APSP) (Men) - Post Code No. 13, SCT<br>Deputy Jailor (Male)-Post Code No. 14, Deputy Jailor (Women)-Post Code No. 15 in Prisons and Correctional Services Dept. and Station Fire Officer -<br>Post Code No. 16 in Fire & Emergency Services Dept., 2018., vide Notification No. 216/R&T/Rect.I/2018, dt:-01.11.2018. |                                                      |   |           |                                                        |  |  |
|                                                                                                    | Have you applied for the post of PC CIVIL?           | 1 | 0 Yes     | ® No                                                   |  |  |
| 01.                                                                                                    | Candidate Name (as per SSC or Equivalent)            | : |           |                                                        |  |  |
| 02.                                                                                                    | Father's/ Husband's Name                             | 1 |           |                                                        |  |  |
| 03.                                                                                                    | Mother's Name                                        | : |           |                                                        |  |  |
| 04.                                                                                                    | Gender                                               | : |           |                                                        |  |  |
| 05.                                                                                                    | Date of Birth (as per SSC or Equivalent certificate) | : |           |                                                        |  |  |
|                                                                                                    | Age as on 01.07.2018                                 | : |           |                                                        |  |  |
| 08.                                                                                                    | SSC or Equivalent Roll No. (Hall Ticket No.)         | : |           |                                                        |  |  |
|                                                                                                    | Year of passing                                      | : |           |                                                        |  |  |
| 07.                                                                                                    | Upload Certificate (SSC or Equivalent)               | : |           |                                                        |  |  |
|                                                                                                    |                                                      |   |           |                                                        |  |  |
|                                                                                                    |                                                      |   |           |                                                        |  |  |
|                                                                                                    |                                                      |   |           |                                                        |  |  |
|                                                                                                    |                                                      |   |           |                                                        |  |  |
|                                                                                                    |                                                      |   |           |                                                        |  |  |
|                                                                                                    |                                                      |   | Seanner   | ad Certificate file should be in 'ino' format and file |  |  |
|                                                                                                    |                                                      |   | size less | ssthan 250KB.                                          |  |  |
| 08.                                                                                                    | Education Qualification (as per Notification)        | 1 |           |                                                        |  |  |
| 09.                                                                                                    | Highest Qualification                                | 1 |           |                                                        |  |  |
| 10.                                                                                                    | Community                                            | 1 |           |                                                        |  |  |
| 11.                                                                                                    | Upload Community Certificate (For BC,SC and ST )     | : |           |                                                        |  |  |

| 12. | Do you belong Ex-Servicemen?                                                                    | 1  | © Yes ⊕ No                                                 |
|-----|-------------------------------------------------------------------------------------------------|----|------------------------------------------------------------|
| 13. | Upload Photo                                                                                    | -  |                                                            |
|     |                                                                                                 |    |                                                            |
|     |                                                                                                 |    |                                                            |
|     |                                                                                                 |    |                                                            |
|     |                                                                                                 |    |                                                            |
|     |                                                                                                 |    |                                                            |
|     |                                                                                                 |    | Scanned Photo file should be in 'log' format and file size |
|     |                                                                                                 |    | lessthan 50KB.                                             |
| 14. | Upload Signature                                                                                | 1  |                                                            |
|     |                                                                                                 |    | Scanned Signature file should be in ]pg' format and file   |
| 15. | Identification Marks (as per SSC or Equivalent certificate)                                     | 1) | size lessifian surve.                                      |
|     |                                                                                                 | 2) | Identity Marks - II                                        |
| 16. | Candidate Mobile No.                                                                            | :  | MobileNo                                                   |
| 17. | E-mail id                                                                                       | :  | Email Address                                              |
| 18. | (a) Do you have an Aadhar Card                                                                  | 1  | © Yes ◎ No                                                 |
| 19. | What is your preferred medium of Exam                                                           | 1  | © Telugu                                                   |
| 20. | Which is your preferred place for writing Preliminary<br>Written Exam                           | :  |                                                            |
|     | 1st Preference                                                                                  | :  | Select *                                                   |
|     | 2nd Preference                                                                                  | :  | Select *                                                   |
|     | 3rd Preference                                                                                  | :  | Select                                                     |
| 21. | Post applied for as per your eligibility as per notification                                    | 1  |                                                            |
|     |                                                                                                 |    | Select                                                     |
|     |                                                                                                 |    | Select                                                     |
| 22. | Which is preferred place for appearing in PM/PET after<br>you quality Preliminary Written Exam. | :  |                                                            |
|     | 1st Preference                                                                                  | :  | Select *                                                   |
|     | 2nd Preference                                                                                  | :  | Select *                                                   |
| 23. | Are you presently a local of State of Andhra Pradesh?                                           | 1  | © Yes © No                                                 |

|     | we you seem veners of ege relevance (as per notification).                                                                                                    |   | U TES U NO            |
|-----|----------------------------------------------------------------------------------------------------|---|-----------------------|
|     | if yes, specify the applicable category                                                                                                    |   |                       |
|     | a)BC Candidate                                                                                                    |   | © Yes ◎ No            |
|     | b) SC                                                                                                    |   | ○ Yes ◎ No            |
|     | c) ST/ABO-ST                                                                                                    |   | © Yes ◎ No            |
|     | d)Andhra Pradesh Govt. Employee                                                                                                    | : | © Yes ◎ No            |
|     | e)Ex-Servicemen                                                                                                    |   | © Yes ONO             |
|     | f)NCC Instructor                                                                                                    |   | © Yes  ◎ No           |
|     | g)AP State Census Department                                                                                                    |   | © Yes ◎ No            |
| 24. | As per Rule 3 (G) and as mentioned in Notification at Pera<br>Nos 25, 26, and 27, the candidates falling under certain<br>categories shall be disqualified for recuritment. (Please go<br>through the Notification) |   |                       |
|     | a)Do you come under those categories?<br>if Yes, please note that you are not eligible for recruitment                                                                                                    |   | © Yes ⊙ No            |
| 25. | Address for Communication                                                                                                    |   | H.No. / Falt No.      |
|     | Village / Town / City                                                                                                    |   | Village / Town / City |
|     | District                                                                                                    |   | Select 💌              |
|     | Mandal                                                                                                    |   | Mandal                |

 Preview of Application Form facility is available to view the details already filled. Verify all the details and if you have any corrections Click on Modify and make the necessary corrections. Click on Submit for final submission. Once the final submission is done, no further modifications shall be allowed.

| Preview Application Form |                                                                                                    |                                                                                                    |  |  |  |
|--------------------------|----------------------------------------------------------------------------------------------------|----------------------------------------------------------------------------------------------------|--|--|--|
| SC<br>Depu               | T SI (Civil) (Men & Women)- Post Code No.11, SCT<br>ty Jallior (Male)-Post Code No. 14, Deputy Jallior (W<br>Post Code No. 16 in Fire & Emergency S | lline Application Form for the posts of<br>RSI (AR) (Men & Woman)-Post Code No.12, SCT RSI (APSP) (Men) - Post Code No. 13, SCT<br>men)-Post Code No. 15 in Prisone and Correctional Services Dept. and Station Fire Officer -<br>ervices Dept. 2015, vide Notification No. 216/R&T/Rect.//2018, dt: .10.2018. |  |  |  |
|                          | Have you applied for the post of PC CIVIL?                                                                                                    | :                                                                                                    |  |  |  |
|                          | If Yes, Provide the Registration Number of PC CIVIL                                                                                                 | :                                                                                                    |  |  |  |
| 01.                      | Gandidate Name (as per SSC or Equivalent)                                                                                                    | ÷                                                                                                    |  |  |  |
| 02.                      | Father's/ Husband's Name                                                                                                    | :                                                                                                    |  |  |  |
| 03.                      | Mothers's Name                                                                                                    | ÷                                                                                                    |  |  |  |
| 04.                      | Gender                                                                                                    | ÷                                                                                                    |  |  |  |
| 05.                      | Date of Birth                                                                                                    | ÷                                                                                                    |  |  |  |
| 06.                      | SSC or Equivalent Roll No. (Hall Ticket No.)                                                                                                    | ÷                                                                                                    |  |  |  |
|                          | SSC Pass Year                                                                                                    | :                                                                                                    |  |  |  |
| 07.                      | Upload Certificate (SSC or Equivalent)                                                                                                    | ÷                                                                                                    |  |  |  |
|                          |                                                                                                    |                                                                                                    |  |  |  |
| 08.                      | Educational Qualification                                                                                                    | ÷                                                                                                    |  |  |  |
| 09.                      | Highest Qualification                                                                                                    | ÷                                                                                                    |  |  |  |
| 10.                      | Community                                                                                                    | ÷                                                                                                    |  |  |  |
| 11.                      | Upload Community Certificate (For BC,SC and GT )                                                                                                    |                                                                                                    |  |  |  |
|                          |                                                                                                    |                                                                                                    |  |  |  |
| 12.                      | Do you belong to Ex-Servicemen?                                                                                                    | :                                                                                                    |  |  |  |
| 13.                      | Upload Photo                                                                                                    | 2                                                                                                    |  |  |  |
|                          |                                                                                                    |                                                                                                    |  |  |  |
| 14.                      | Upload Signature                                                                                                    | :                                                                                                    |  |  |  |
| 15.                      | Identification Marks (as per SSC or Equivalent)                                                                                                    | 1)<br>2)                                                                                                    |  |  |  |
| 16.                      | Candidate Mobile No.                                                                                                    |                                                                                                    |  |  |  |
| 17.                      | E-mail id                                                                                                    |                                                                                                    |  |  |  |
| -                        |                                                                                                    |                                                                                                    |  |  |  |

Submit Modify

 The page will direct to the Print Online Application Form. Click on Download Filled in Online Application Form to download the Application Form Print out.

Print Filled in Online Application Form

Application Submitted Successfully.

Your Registration No.:

Click here to Download Filled in Online Application Form

End of the Document

Cancel